## 松本市集団検診 Web 予約申込み方法

※Web予約は「支所・出張所、保健センター等」の予約のみ

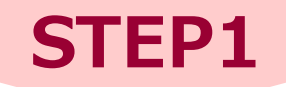

STEP2

スマートフォンで二次元コードを読み込む、またはスマートフォン・ パソコンのブラウザに下記のURLを入力し、予約サイトにアクセス

松本市けんしんWeb予約サイトURL

https://www.aitel-reservation.jp/matsumotocity-nagano/

松本市けんしんWeb 予約サイト 二次元コード

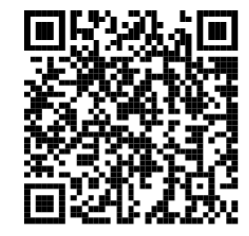

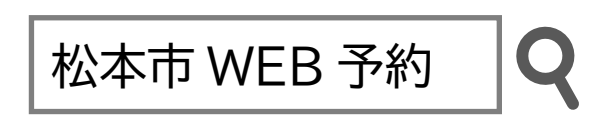

## 表示されたサイトで予約

※予約サイトの操作方法(詳細)については松本市ホームページに掲載しています。

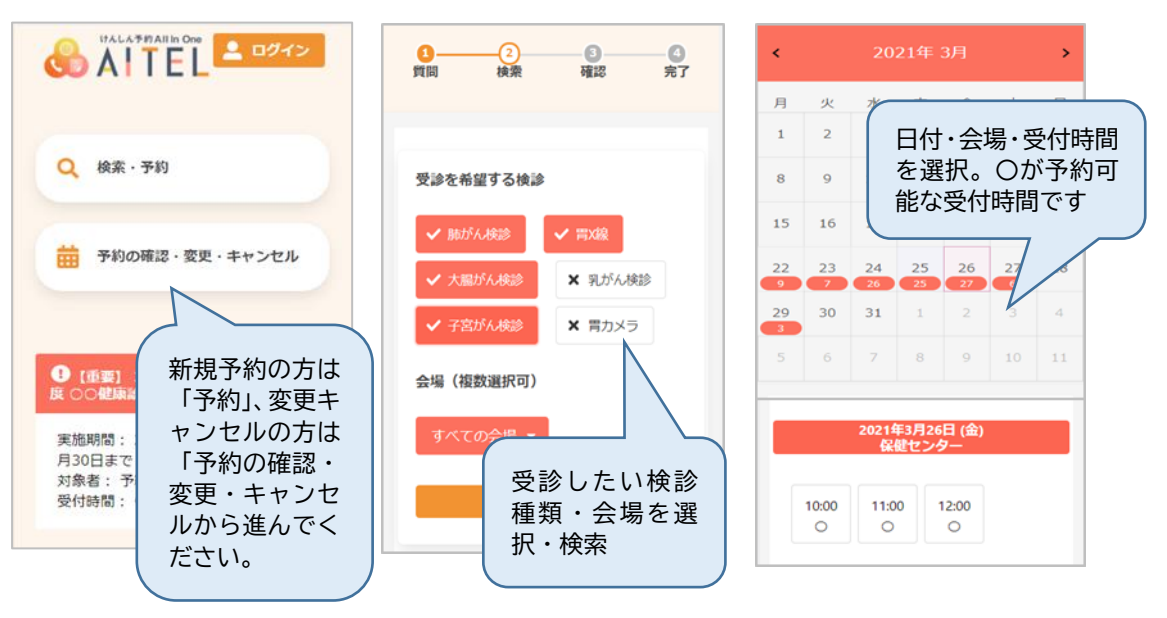

※画面イメージは開発中のものです。実際にお使い頂く画面は一部変更になる場合があります。

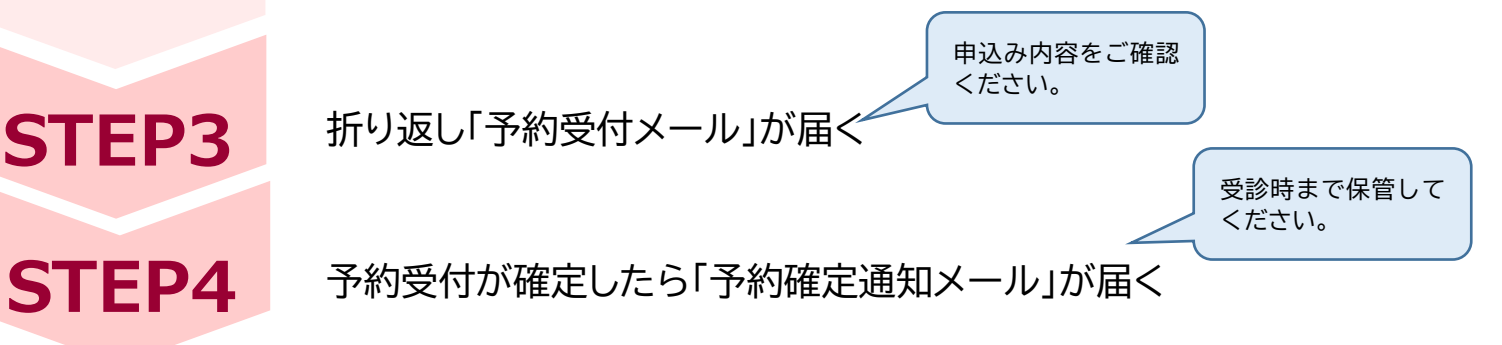

## 松本市保健所健康づくり課 <sup>電話 34-</sup>

電話 34-3217 FAX39-2523 E-mail:kenkoka@city.matsumoto.lg.jp